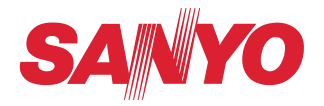

# PJ Network Manager para Windows

Este é o manual para o software de PJ Network Manager.

Este software é compatível com o Windows, mas não com Mac.

Leia este manual atentamente antes de utilizar o software PJ Network Manager.

Primeiro, leia o manual do utilizador do projector para compreender as operações básicas do projector e as instruções de segurança.

As instruções de segurança nos manuais do utilizador devem ser seguidas rigorosamente.

## Software de Gestão SNMP

# Conteúdos

| Capítulo 1 Introdução                                         | 3  |
|---------------------------------------------------------------|----|
| Introdução                                                    | З  |
| SNMP                                                          |    |
| Marcas                                                        |    |
| Ambiente operacional                                          | 4  |
| Capítulo 2 Configuração                                       | 5  |
| Instalação do Pl Network Manager                              | 6  |
| Desinstalação do PJ Network Manager                           | 6  |
| Capítulo 3 Operação básica                                    | 7  |
| Lancar e sair do PI Network Manager                           | 8  |
| Nome da janela de estado                                      | 8  |
| Sair do PI Network Manager                                    | 9  |
| Estrutura do menu                                             | 9  |
| Oual é o alvo                                                 | 9  |
| Nome do botão na barra de ferramentas                         | 10 |
| Visualização do ícone para o alvo                             | 10 |
| Adicionar o alvo                                              |    |
| Editar o alvo                                                 | 11 |
| Apagar o alvo                                                 |    |
| Definir o valor de aviso                                      |    |
| Iniciar a monitorização do alvo                               |    |
| Quando ocorre o alerta no alvo                                | 13 |
| Quando ocorre uma armadilha no alvo                           | 13 |
| O que é uma Armadilha                                         | 13 |
| Parar de monitorizar o alvo                                   | 14 |
| Visualizar toda a informação de estado do alvo                | 14 |
| Definir o grupo alvo                                          | 14 |
| Definir a palavra-passe de Telnet                             | 15 |
| Definir o processamento em lote de comandos para vários alvos | 15 |
| Definir temporizador para alvos                               | 16 |
| Ajustar o ajuste por defeito                                  | 17 |
| Personalizar a lista de estado                                | 19 |
| Visualizar a informação de alerta                             |    |
| Visualizar o registo de ocorrências                           | 23 |
| Descrição do Evento, Tipo, Coluna de aviso, Valor de aviso    |    |
| Acerca do tratamento do evento                                |    |
| Visualizar o histórico de comandos                            | 27 |
| Armazenar o ficheiro de gestão                                |    |
| Informação guardada no registo                                |    |
| Registar imediatamente a informação alvo do ficheiro definido | 29 |
| Formato do ficheiro definido                                  |    |
| Exemplo do ficheiro definido                                  |    |
| Fazer registo do equipamento alvo                             |    |

# Capítulo 1 Introdução

## Introdução

Este PJ Network Manager é um software de gestão SNMP para o equipamento de rede que comporta a MIB privada (Base de Informação de Gestão).

Ao instalar o PJ Network Manager no computador, poderá monitorizar o equipamento de forma tão simples como o projector, o monitor do projector e o ecrã de visualização plano conectado à rede.

\* O PJ Network Manager pode trabalhar com os nossos produtos que têm uma função agente SNMP.

## SNMP

SNMP é a abreviatura para Protocolo de Gestão Simples da Rede (Simple Network Management Protocol).

Na rede TCP/IP, é o protocolo para monitorizar e controlar o equipamento ligado à rede. O protocolo SNMP realiza a função de gestão através da leitura e alteração da informação de gestão chamada MIB com protocolo SNMP entre o gestor (equipamento de gestão) e agente (equipamento controlado) que estão ligados à rede com TCP/IP.

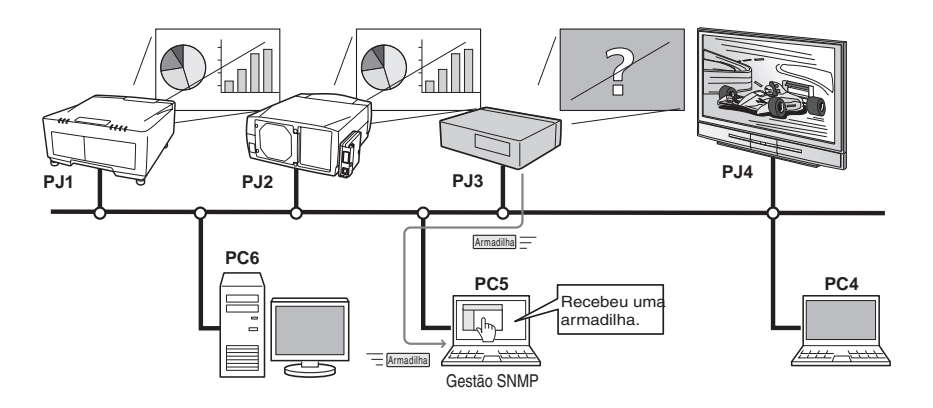

## Marcas

O Microsoft, Windows, Windows 2000, Windows XP, Windows Vista são marcas registadas da Microsoft Corporation. Macintosh é uma marca registada da Apple, Inc. nos EUA e em outros países. Outros produtos ou nomes de marcas neste manual são marcas registadas ou marcas dos seus respectivos proprietários.

\* O uso não autorizado de uma parte ou da totalidade de conteúdos deste manual é proibido.

\* Os conteúdos deste manual estão sujeitos a alteração sem aviso prévio.

## **Ambiente operacional**

| ltem                 | Mínimo                                | Recomendado                                                                                        |
|----------------------|---------------------------------------|----------------------------------------------------------------------------------------------------|
| CPU                  | Pentium III 400MHz ou mais            | Pentium 4 2.0GHz ou maior para o Windows XP<br>Pentium 4 3.0GHz ou mais alto para Windows<br>Vista |
| Memory               | 128MB ou mais alto                    | 256MB ou mais alto para Windows XP<br>1GB ou mais alto para Windows Vista                          |
| HDD                  | Mais de 20MB de espaço de disco livre |                                                                                                    |
| Screen<br>resolution | SVGA (16 cores ou mais)               | XGA Cor real ou mais                                                                               |
| LAN                  | 10Mbps ou mais                        | 100Mbps ou mais                                                                                    |
| OS                   | Windows 2000<br>Windows XP            | Windows XP Profissional SP2<br>Windows Vista (versão 32bit)                                        |

## Condição limitada

O número de agentes monitorizados atinge os 200.

## Expressão/Abreviatura

O SO do computador e o navegador da web descritos neste manual é o Windows XP Profissional e o Internet Explorer 6.0. No caso de outro SO ou navegador da web, algumas instruções de procedimento poderão divergir da operação corrente dependendo do ambiente de trabalho do seu computador.

## Utilização deste manual

Este manual não fornece a descrição da operação básica e funções para computador, navegador da web, projector e rede. Para instruções sobre cada peça do equipamento ou software de aplicação, consulte o respectivo manual.

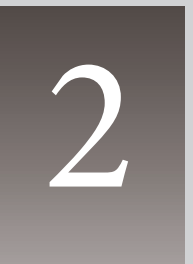

# Capítulo 2 Configuração

## Instalação do PJ Network Manager

**1** Instale o CD-ROM fornecido na drive do CD-ROM do seu computador. Faça duplo clique no ícone **SetupTool. exe** na pasta "PJ Network Manager" no CD-ROM.

**2** Seleccione "[English [United States]" no menu na janela "Choose Setup Language" e faça clique no botão **OK** para começar a instalar e depois siga os assistentes de instalação.

| Choose | Setup Language 🛛 🛽 💽                                              |
|--------|-------------------------------------------------------------------|
|        | Select the language for this installation from the choices below. |
|        | English (United States)                                           |
|        | Off Cancel                                                        |

Quando aparecer o "Software License Agreement", leia os seus conteúdos atentamente e faça clique no botão **Yes** se aceitar o acordo de licença para prosseguir a instalação.

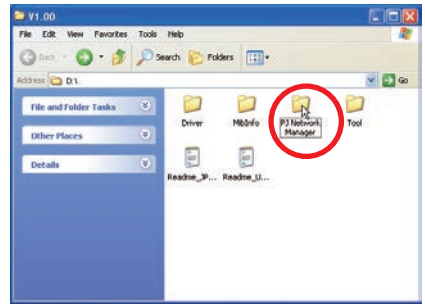

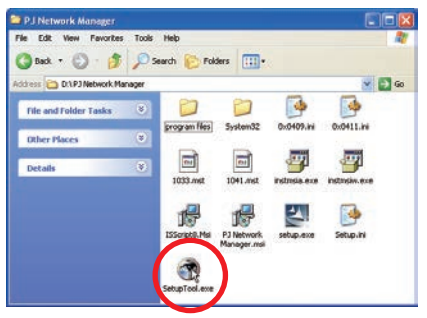

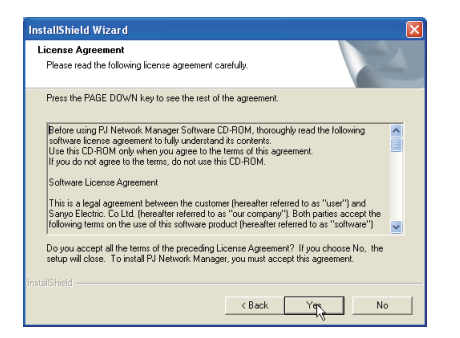

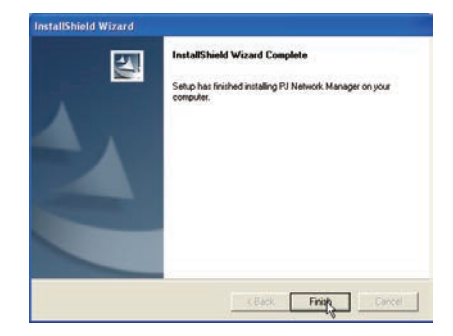

#### Nota:

Para instalar o software no computador com Windows 2000, Windows XP ou Windows Vista deverá registar-se como administrador. Antes da instalação, certifique-se que as outras aplicações estão fechadas, de outro modo não se poderá efectuar uma instalação adequada.

## Desinstalação do PJ Network Manager

Para o remover o software de Gestão da Rede PJ do seu computador, vá ao painel de controlo a "Adiconar ou Remover Programas".

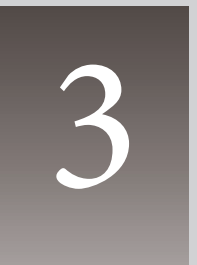

# Capítulo 3 Operação básica

## Lançar e sair do PJ Network Manager

Para lançar o Gestor de Rede PJ, escolha um dos seguintes.

- Seleccione o "PJ Network Manager" no menu Start All programs.
- Faça duplo clique sobre um ficheiro de gestão\*<sup>1</sup>.

## Nome da janela de estado

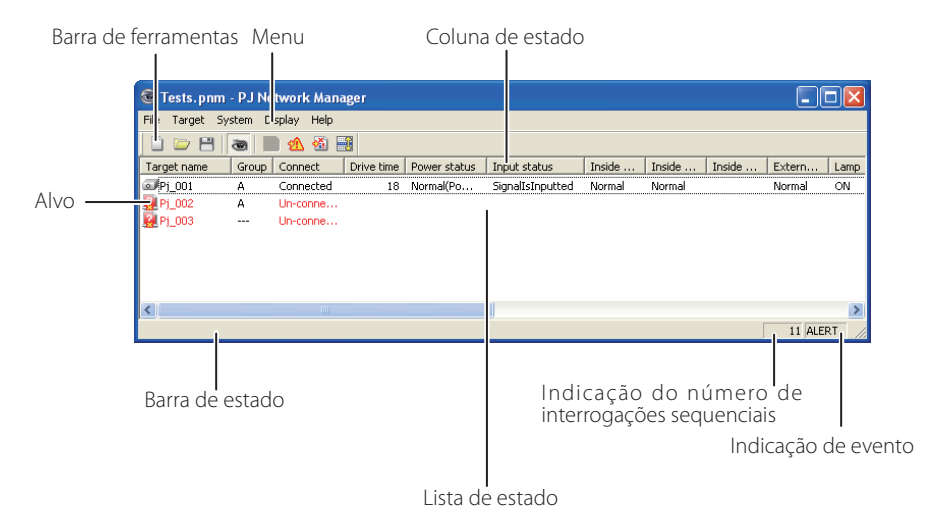

 \* Fazendo duplo clique no nome alvo que o navegador web está a lançar e visualiza a janela de registo do alvo.(rsp.31)

| ltens                                            | Descrição                                                                                                    |
|--------------------------------------------------|----------------------------------------------------------------------------------------------------|
| Menu                                             | Executa um comando com a selecção do menu.                                                                                                    |
| Alvo                                             | Equipamento da rede para monitorização.                                                                                                    |
| Barra de estado                                  | Indica o estado do PJ Network Manager e explica o comando seleccionado com o                                                                                 |
| Lista de estado                                  | Indica o estado dos alvos a monitorizar.<br>Quando se detectam alguns erros, o nome alvo, ícone e itens com erro são identifica-<br>dos a vermelho.          |
| Coluna de estado                                 | Coluna da lista de estado.                                                                                                    |
| Indicação do número de                           |                                                                                                    |
| interrogações sequenciais<br>Indicação de evento | Indica o número de vezes de interrogações sequenciais duran te a monitorização.<br>Indica o evento (ALERTA, ARMADILHA, ERRO DO SISTEMA) quando este ocorreu. |

\*1 O ficheiro no qual a informação alvo do Monitor e a informação de registo do evento são armazenadas. Ver item "Armazenar o ficheiro de gestão" (Integração para mais detalhes.

## [Nota] \* O PJ Network Manager não pode abrir múltiplas janelas de estado ao mesmo tempo.

## Sair do PJ Network Manager

Para sair do PJ Network Manager, faça clique sobre a caixa de fechar no canto superior da janela de estado, ou seleccione "Exit" do menu "File".

## Estrutura do menu

| Menu      | Submenu                                   | Operação                                                                                                    |
|-----------|-------------------------------------------|----------------------------------------------------------------------------------------------------|
| File —    | New                                       | Cria um novo ficheiro de gestão.                                                                                                    |
|           | Open                                      | Abre um novo ficheiro de gestão existente.                                                                                                    |
|           | — Save                                    | Guarda o ficheiro de gestão activo.                                                                                                    |
|           | — Save As                                 | Guarda o ficheiro de gestão activo com um novo nome de ficheiro.                                                                                                    |
|           | Exit                                      | Sair da aplicação.                                                                                                    |
| Target —  | Target monitoring                         | Inicia ou pára a monitorização do alvo.                                                                                                    |
|           | — Target addition                         | Adiciona um novo alvo. A janela de informação do alvo irá aparecer.                                                                                                    |
|           | Target editing                            | Edita a informação alvo seleccionada.                                                                                                    |
|           | — Target deletion                         | Elimina o alvo seleccionado.                                                                                                    |
|           | — Group setting                           | Agrupa os alvos seleccionados.                                                                                                    |
|           | Warning value setting                     | Ajusta o valor de aviso do alvo seleccionado.                                                                                                    |
|           | — Telnet setting                          | Configura a palavra-passe de telnet.                                                                                                    |
|           | Commands batch processing                 | Define o processamento em lote de comandos para vários alvos seleccionados.                                                                                                    |
|           | Timer setting                             | Define o temporizador para o alvo seleccionado.                                                                                                    |
| System –  | Target batch registration                 | Importa informação alvo definida com o ficheiro externo.                                                                                                    |
|           | —— System default setting                 | Define o ajuste por defeito (monitorizar informação, informação de e-mail).                                                                                                    |
|           |                                           | Selecciona itens visualizados na lista de estado.                                                                                                    |
|           | Font setting                              | Define a visualização do tipo e tamanho de fonte da lista de estado.                                                                                                    |
| Display - | Update<br>Target display<br>Alert display | Actualiza a informação na visualização da lista de estado.<br>Visualização da informação do alvo seleccionado.<br>Visualização de toda a informação de alerta na lista de estado. |
|           | — Event log display                       | Visualização de todos os registos do evento.                                                                                                    |
|           | Command history display                   | Apresenta todo o histórico de comandos.                                                                                                    |
|           | L- Tool bar                               | Liga ou desliga a barra de ferramentas.                                                                                                    |
| Help —    |                                           | Visualiza versão do software                                                                                                    |

Qual é o alvo

O alvo indica o equipamento da rede que fornece uma função de agente SNMP.

## Nome do botão na barra de ferramentas

Os seguintes comandos são atribuídos aos botões da barra de ferramentas.

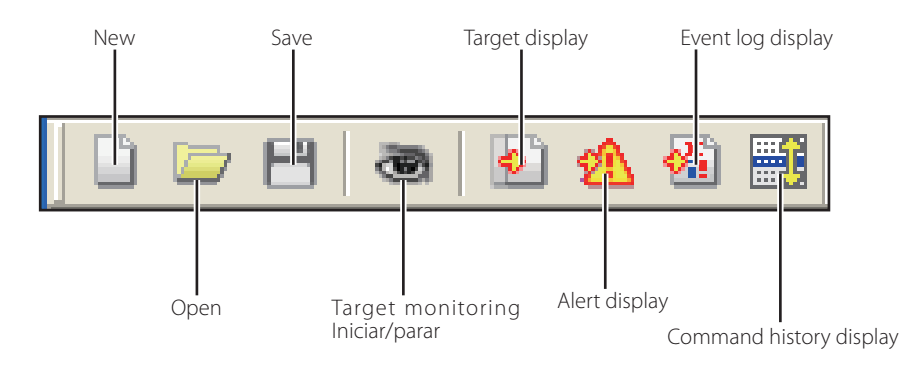

| Botão                   | Operação                                                        |
|-------------------------|-----------------------------------------------------------------|
| New                     | Cria um novo ficheiro de gestão.                                |
| Open                    | Abre um novo ficheiro de gestão existente.                      |
| Save                    | Guarda o ficheiro de gestão activo.                             |
| Target monitoring       | Inicia ou pára a monitorização do alvo.                         |
| Target display          | Visualização da informação do alvo seleccionado.                |
| Alert display           | Visualização de toda a informação de alerta na lista de estado. |
| Event log display       | Visualização de todos os registos do evento.                    |
| Command history display | Apresenta todo o histórico de comandos.                         |

Para ligar ou desligar a barra de ferramentas, seleccione "Tool bar" no menu "Display".

## Visualização do ícone para o alvo

Visualização do ícone de acordo com a condição do alvo.

| Ícone Tipo de visualização plana Tipo de projector |  | Condição                                                                                                  |
|----------------------------------------------------|--|----------------------------------------------------------------------------------------------------|
|                                                    |  | Condição                                                                                                  |
| Proj_05 💿 Proj_05                                  |  | Normal                                                                                                    |
| 🙀 Proj_01 🛛 🙀 Proj_05                              |  | Condição anormal (uma das anormalidades, Alerta,<br>Armadilha ou Erro de Sistema está a ocorrer no alvo.) |
| 💭 Proj_01 🛛 👰 Proj_100                             |  | Erro de conecção (O alvo foi desconectado da rede)                                                        |
| Rroj_100                                           |  | Erro de aquisição (O alvo foi desconectado da rede,<br>ou não oferece função SNMP.)                       |
| Proj_100                                           |  | Desconhecido (A monitorização do alvo não está a funcionar)                                               |

## Adicionar o alvo

**1** Seleccionar **Target Addition** do menu **Target**. Aparece a janela de registo Target information.

| ltens                   | Descrição                                                                                                    |
|-------------------------|----------------------------------------------------------------------------------------------------|
| Name                    | . Introduza um nome de administrador do equi-<br>pamento alvo.                                                         |
| IP address<br>Community | Introduza IP adress do equipamento alvo.<br>Introduza um nome de comunidade na rede. O<br>nome por defeito é "public". |
| System information      | . Visualização da informação introduzida no<br>equipamento da rede.                                                    |

- **2** Introduzir target setup information e faça clique sobre o botão **Update**. A informação introduzida no equipamento alvo é visualizada nos itens de system information.
- Target information ? Target setup information Proj\_01 Name IP address 172.21.96.113 public Community System information Item Value Product info System name Proi\_05 Control Room Contact Location 101 Theater A > < Update **NK** Cancel
- Quando o equipamento alvo não está a funcionar, ou não é o equipamento de monitorização, irá aparecer o diálogo de erro "Cannot obtain information".
- **3** Faça clique em **OK** para fechar a janela. Repita os passos acima para registar outro equipamento a ser gerido.

## Editar o alvo

- 1 Seleccione um nome alvo para editar a lista de estado fazendo clique com botão direito.
- **2** Seleccione editar **Target editing**. A janela de target information irá aparecer e edite os
- conteúdos, depois faça clique sobre **OK**.
- A informação do sistema não pode ser editada.
- A edição do alvo pode ser executada através da selecção de Target editing no menu Target.

## Apagar o alvo

- **1** Seleccione um nome alvo para apagar na lista de estado fazendo clique com o botão direito.
- 2 Seleccione editar Target deletion. O diálogo de confirmação irá aparecer e faça clique sobre o botão Yes para eliminar.
- A eliminação do alvo pode ser executada através da selecção de Target deletion no menu Target.

Não pode adicionar o alvo, editar e apagar durante a monitorização do alvo.

Podem ser registados até 200 alvos.

Podem ser usados até 255 caracteres para o nome e comunidade alvo.

## Definir o valor de aviso

O PJ Network Manager oferece uma função para visualização do alerta quando o tempo de utilização do item de ajuste atinge um tempo de ajuste específico. Os itens de ajuste disponíveis (tempo de utilização) dependem do equipamento alvo.

- **1** Seleccionar um alvo na lista de estado fazendo clique com o botão direito.
  - Durante o ajuste de múltiplos alvos, seleccione os alvos carregando na tecla "Shift" ou "Control".
- **2** Seleccionar **Warning value setting** no menu. A janela de definições irá aparecer como a figura direita.
- **3** Verificar **Warning time** da caixa de verificação. Os itens de ajuste estão activados. Seleccione um item de ajuste e faça clique sobre o botão **Edit**. Aparece outra janela de ajuste.
- **4** Inserir o valor limiar do item seleccionado e em seguida carregue no botão **OK**. A janela de informação do alvo irá desaparecer.
- **5** Defina o valor de aviso para os restantes itens se disponíveis e em seguida faça clique sobre o botão **OK**. A janela de informação do alvo irá desaparecer.

Para desactivar o valor de aviso, limpe a caixa de verificação de Warning time.

Quando estiver a seleccionar alvos múltiplos, o ajuste do valor do alvo mais baixo na lista de estado é visualizado como a hora actual. Podem definir-se até 99,999 horas para o tempo de utilização. O valor de aviso é guardado no ficheiro de gestão.

## Iniciar a monitorização do alvo

1 Clique no botão 💩 na barra de ferramentas para iniciar a monitorização do alvo.

**2** O PJ Network Manager inicia interrogações sequenciais no alvo, desde o topo da lista de estado e apresenta os resultados na lista de estado.

| 💩 Tests.pnm    | - PJ Ne | twork Man   | ager       |              |                  |        |        |        |        |      |
|----------------|---------|-------------|------------|--------------|------------------|--------|--------|--------|--------|------|
| File Target Sy | stem D  | isplay Help |            |              |                  |        |        |        |        |      |
| 0 🗁 💾          |         | 1 🖄 🚳 🛙     |            |              |                  |        |        |        |        |      |
| Target name    | Group   | Connect     | Drive time | Power status | Input status     | Inside | Inside | Inside | Extern | Lamp |
| Pj_001         | A       | Connected   | 18         | Normal(Po    | SignalIsInputted | Normal | Normal |        | Normal | ON   |
| 🦉 Pj_002       | А       | Un-conne    |            |              |                  |        |        |        |        |      |
| 🦉 Pj_003       |         | Un-conne    |            |              |                  |        |        |        |        |      |
|                |         |             |            |              |                  |        |        |        |        |      |

| Warning value setting                                                                    | ? 🛛                    |
|------------------------------------------------------------------------------------------|------------------------|
| ✓ Warning time<br>Item<br>Lamp use time<br>Filter use time<br>Option Box filter use time | Value 0<br>0<br>0<br>0 |
|                                                                                          | Edit                   |
| OK                                                                                       | Cancel                 |

(Exemplo da janela de ajuste)

| Warning time set     | ting |        | ? 🛛  |
|----------------------|------|--------|------|
| Warning <u>t</u> ime | 500  |        | Hour |
| ОК                   |      | Cancel |      |

### Quando ocorre o alerta no alvo

Se ocorrer um erro de anormalidade ou ligação no alvo, o PJ Network Manager apresenta o nome alvo, ícone e estado do item da coluna a vermelho para avisá-lo da anormalidade.

- Quando o PJ Network Manager não consegue obter a informação MIB do equipamento alvo, indica Erro de Conecção.
- O intervalo da monitorização do alvo está de acordo com as definições de Monitoring interval de System default setting do menu System. (Esp.17)

| 💿 Tests.pnm - PJ Network Manager |       |           |            |              |                  |        |          |  |
|----------------------------------|-------|-----------|------------|--------------|------------------|--------|----------|--|
| File Target System Display Help  |       |           |            |              |                  |        |          |  |
|                                  |       |           |            |              |                  |        |          |  |
| Target name                      | Group | Connect   | Drive time | Power status | Input status     | Inside | Inside 1 |  |
| <pre>Pj_001</pre>                | A     | Connected | 18         | Normal(Po    | SignalIsInputted | Normal | Normal   |  |
| 🤬 Pj_002                         | А     | Un-conne  |            |              |                  |        |          |  |
| 🧛 Pj_003                         |       | Un-conne  |            |              |                  |        |          |  |
|                                  |       |           |            |              |                  |        |          |  |
|                                  |       |           |            |              |                  |        |          |  |
|                                  |       |           |            |              |                  |        |          |  |
|                                  |       |           |            |              |                  |        |          |  |

## Quando ocorre uma armadilha no alvo

Durante a monitorização do alvo, se o evento predefinido (armadilha) ocorre no equipamento alvo, o alvo envia a informação armadilha para o PJ Network Manager. A informação armadilha é imediatamente visualizada na lista de estado.

A notificação da informação armadilha surge nos itens de ajuste do SNMP do equipamento alvo. O projector contém itens tais como "When PJ lamp is off", "When the life span of lamp is reached", "When internal PJ power circuit is failed", etc. Para mais informação sobre a armadilha, consultar a informação sobre a armadilha SNMP à parte do manual de utilizador da rede.

| 💿 Tests. pnm - PJ Network Manager |         |             |            |              |                  |        |          |
|-----------------------------------|---------|-------------|------------|--------------|------------------|--------|----------|
| File Target Sy                    | /stem D | isplay Help |            |              |                  |        |          |
| 🗋 🗁 💾 💩 🔳 🙆 🚟                     |         |             |            |              |                  |        |          |
| Target name                       | Group   | Connect     | Drive time | Power status | Input status     | Inside | Inside I |
| Pj_001                            | A       | Connected   | 18         | Normal(Po    | SignalIsInputted | Normal | Normal   |
| 🦉 Pj_002                          | A       | Un-conne    |            |              |                  |        |          |
| 🧛 Pj_003                          |         | Un-conne    |            |              |                  |        |          |
|                                   |         |             |            |              |                  |        |          |
|                                   |         |             |            |              |                  |        |          |
|                                   |         |             |            |              |                  |        |          |
|                                   |         |             |            |              |                  |        |          |

## O que é uma Armadilha

A armadilha é o evento predefinido pelo agente SNMP. Se ocorre o evento predefinido ("When PJ lamp is off", "When internal PJ power circuit is failed", etc. ) o alvo envia informação armadilha para o gestor SNMP.

### Parar de monitorizar o alvo

Para parar de monitorizar o alvo, faça clique 🚳 sobre o botão na barra de ferramentas.

### Visualizar toda a informação de estado do alvo

Seleccione um alvo e faça clique 🛐 sobre o botão na barra de ferramentas. A seguinte janela de estado aparece e visualiza toda a informação de estado disponível no alvo.

| ¢ | Target             |                     |       |
|---|--------------------|---------------------|-------|
|   | Item               | Value               |       |
|   | Target name        | Proj 01             |       |
|   | IP address         | 172.21.96.113       |       |
|   | Community          | public              |       |
|   | Information date   | 2004/10/28 10:46:27 |       |
|   | Product info.      | 10.291              | -     |
|   | System name        | Proj_05             |       |
|   | Contact            | Control Room        |       |
|   | Location           | 101 Theater A       |       |
|   | Connect            | Connected           |       |
|   | Drive time         | 214                 |       |
|   | Power status       | Normal(PowerOn)     |       |
|   | Input signal       | Input 5             |       |
|   | Input select       | NETWORK             |       |
|   | Input status       | SignalIsInterrupted |       |
|   | Network status     | OffLine             |       |
|   | Volume             |                     |       |
|   | Treble             |                     |       |
|   | Bass               |                     |       |
|   | Mute               |                     |       |
|   | Power management   | OFF                 |       |
|   | Monitor out        | ON                  |       |
|   | Shutter            | OFF                 |       |
|   | Shutter management | ShutDown            |       |
|   | <                  | III J               | >     |
|   |                    |                     |       |
|   |                    |                     | Close |
|   |                    |                     |       |

- O nome alvo e item que estão a sofrer uma anormalidade ou erro de ligação são indicados a vermelho.
- Quando o PJ Network Manager não consegue obter o valor da informação da coluna, é visualizado "---".

O procedimento acima pode ser executado através da selecção de Target display no menu Display.

### Definir o grupo alvo

O grupo alvo pode ser definido seguindo o procedimento abaixo. Quando define um comando no mesmo grupo, o grupo fica definido.

 Seleccione os alvos que pretende definir a partir da lista de estado. Seleccione Group setting no menu Target e aparece a caixa de diálogo conforme mostrado na figura abaixo.

2 Seleccione um grupo e, em seguida, faça clique em OK.

| Group setting | X      |
|---------------|--------|
| Group         |        |
| OK            | Cancel |

Projectores que tenham palavras-passe de rede diferentes não podem ser definidos para o mesmo grupo. É necessário que os projectores que pertençam a um mesmo grupo definam a mesma palavra-passe.

## Definir a palavra-passe de Telnet

A palavra-passe de telnet pode ser definida seguindo o procedimento abaixo. É necessário definir uma palavra-passe, tal como a palavra-passe de rede.

- **1** Seleccione um alvo para o qual pretende definir a palavra-passe de telnet a partir da lista de estado. Pode seleccionar vários alvos.
- 2 Seleccione Telnet setting no menu Target e a caixa de diálogo Telnet setting aparece conforme mostrado na figura abaixo. Defina uma palavra-passe e faça clique no botão OK. Se forem seleccionados vários alvos, será definida a mesma palavra-passe para todos os alvos seleccionados.

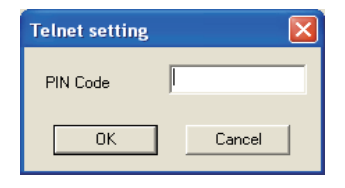

A definição inicial é "0000".

## Definir o processamento em lote de comandos para vários alvos

O processamento em lote de comandos para vários alvos pode ser definido seguindo o procedimento abaixo.

- Seleccione um alvo que pertença ao grupo de processamento em lote que pretende definir e seleccione Commands batch processing no menu Target. A caixa de diálogo Commands batch processing aparece conforme mostrado na figura abaixo.
- 2 Seleccione um comando que pretenda definir e faça clique no botão Edit. Aparece a caixa de diálogo Parameter editing. Seleccione um parâmetro e, em seguida, faça clique no botão OK. A caixa de verificação na caixa de diálogo Commands batch processing fica assinalada.
- ${f 3}$  Faça clique no botão OK. Os comandos são aplicados a todos os alvos do mesmo grupo.

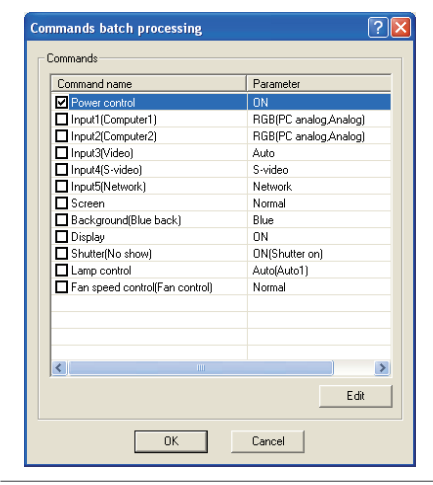

| Parameter editing 🛛 🔀 |               |  |
|-----------------------|---------------|--|
| Command name          | Power control |  |
| Parameter             | ON 💌          |  |
| OK                    | Cancel        |  |

Os comandos aplicam-se também ao alvo que não pertence a um grupo.

| Itens            | Descrição                                                                       |
|------------------|---------------------------------------------------------------------------------|
| Power ON/OFF     | Define a alimentação ligada ou desligada.                                       |
| Input,Source     | Define a entrada e a fonte. Selecciona a entrada e a fonte.                     |
| Screen           | Define o tamanho do ecrã. Redimensiona o ecrã.                                  |
| Background       |                                                                                 |
| -                | qualquer sinal.                                                                 |
| Display          | Define a visualização. Selecciona a apresentação ou não de informações no ecrã. |
| Shutter(No show) | Define a função do obturador (não mostrar). Define a ocultação da imagem.       |
| Lamp control     | Define o controlo da lâmpada. Altera a luminosidade do ecrã.                    |
| Fan control      | Define o controlo das ventoinhas. Selecciona a velocidade de funcionamento das  |
|                  | ventoinhas de arrefecimento.                                                    |

## Processamento em lote de comandos: Comando disponível

### Definir temporizador para alvos

A informação de temporizador para alvos pode ser definida seguindo o procedimento abaixo.

- 1 Escolha um alvo para o qual pretenda definir o temporizador.
- **2** Seleccione Timer setting no menu Target. A caixa de diálogo Timer selection aparece conforme mostrado na figura abaixo. Assinale a caixa de verificação de um evento que pretenda executar.
- **3** Para adicionar eventos, faça clique no botão **Add**. Introduza as informações do temporizador na caixa de diálogo **Timer setting** e faça clique no botão **OK**. *4* Faça clique no botão **OK** da caixa de diálogo **Timer selection** e os temporizadores ficam
- definidos para o alvo seleccionado. Se seleccionar vários alvos, os temporizadores são definidos para todos os alvos seleccionados.

| Tim | er selection |                |        | × |
|-----|--------------|----------------|--------|---|
| []  | limer        |                |        |   |
|     | Execution d  | Execution time | Action |   |
|     | MON-FRI      | 10:00:00       | ON     |   |
|     |              |                |        |   |
|     |              |                |        |   |
|     |              |                |        |   |
|     |              |                |        |   |
|     |              |                |        |   |
|     |              |                |        |   |
|     |              |                |        |   |
|     |              |                |        |   |
|     | <            |                | >      |   |
|     | Add          | Edit           | Delete |   |
|     |              | ж              | Cancel |   |

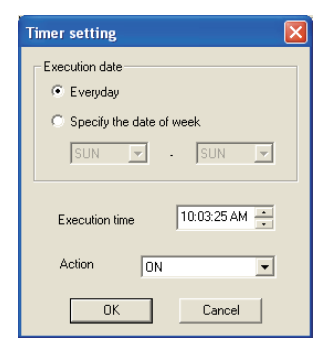

| · · · · · · ·  |                                                                         |
|----------------|-------------------------------------------------------------------------|
| ltens          | Descrição                                                               |
| Execution date | Define a data de execução do temporizador. (todos os dias ou só um dia) |
| Execution time | Define a hora de execução do temporizador. (hh:mm:ss)                   |
| Action         | Define os eventos.                                                      |

Timer

## Ajustar o ajuste por defeito

A informação monitorizada e informação de e-mail pode ser definida pelo procedimento ilustrado abaixo.

**1** Seleccionar **System default setting** do menu **System**. A janela de ajuste irá desaparecer.

**2** Mude ao fazer clique sobre **Monitoring information** ou com barra de **E-mail information** para cada ajuste.

### Monitorizar informação

| System default setting                                     | ? 🗙   |
|------------------------------------------------------------|-------|
| Monitoring information E-mail information                  |       |
| Monitoring interval 1 Minute Temperature unit Fahrenheit 💽 |       |
| Event reception process                                    |       |
| Sound warning alarm                                        |       |
| 🥅 Send e-mail                                              |       |
| 🔲 Display warning dialogue                                 |       |
|                                                            |       |
|                                                            |       |
|                                                            |       |
| ОК С                                                       | ancel |

## Monitoring information

| Itens                   | Descrição                                                                                                    |
|-------------------------|----------------------------------------------------------------------------------------------------|
| Monitoring interval     | "Define o intervalo das interrogações sequenciais em unidades de minuto. (podem ser definidos entre 1 a 99 minutos)                                                                                                    |
| Temperature unit        | . Define a unidade de visualização da temperatura Centígrados ou Fahrenheit.                                                                                                    |
| Event reception process | <ul> <li>Define o tratamento quando o evento (ALERTA, ARMADILHA, ERRO DO SISTEMA) ocorre no alvo. Para mais informação, consultar o item "Acerca do tratamento de evento" (☞p.26).</li> <li>□ Sound warning alarm</li> <li>□ Send e-mail</li> <li>□ Display warning dialogue</li> </ul> |

### Enviar e-mail com informação

| System default setting                                                                                                    | ?×     |
|----------------------------------------------------------------------------------------------------|--------|
| Monitoring information E-mail information                                                                                                    |        |
| SMTP server     smtp.abc.xxx.com       Administrator's mail address     admin@abc.xxx.com       Destination mail address     admin@abc.xxx.com       admin@abc.xxx.com     user1@abc.xxx.com |        |
| Add Edit Delete                                                                                                    |        |
| ок 戻 с                                                                                                    | Cancel |

#### E-mail information

| ltens                            | Descrição                                                                                                    |
|----------------------------------|----------------------------------------------------------------------------------------------------|
| SMTP server<br>Administrator's   | .Define o endereço IP do servidor de mail SMTP ou hostname do servidor.                                                                                                    |
| mail address<br>Destination mail | .Define o e-mail do administrador.                                                                                                    |
| address                          | .Configura o e-mail de destino quando o evento (ALERTA, ARMADILHA, ERRO DE<br>SISTEMA) ocorre no alvo. A janela para introdução do e-mail aparece quando se car-<br>rega no botão <b>Add</b> . |

Se a caixa Send e-mail da opção Event reception process em Monitoring information não estiver assinalada, o e-mail de aviso não será enviado mesmo que configure o endereço de e-mail.

Podem ser configurados entre 0 a 10 endereços para o endereço de e-mail de destino.
 Para o conteúdo do e-mail, consulte o item "Acerca do tratamento de evento" (@p.26).

Personalizar a lista de estado

## Personalizar a lista de estado

### Alterar a indicação da coluna de estado

**1** Seleccionar a **Column selection** do menu **System**.

A janela de selecção de coluna irá aparecer.

- 2 Na janela, verifique o nome da coluna indicado na lista de estado.
  - ${\mathscr O}\,$  A marca [\*] ao lado do nome da coluna indica um item de alerta.
- **3** Para alterar a ordem da coluna de visualização na lista de estado, seleccione a coluna em que tenciona alterar a ordem e carregue no botão **To up** ou **To down**.
- **4** Faça clique em **OK** para terminar o ajuste.
- Durante a especificação da largura da coluna com valores numéricos, introduza número (de 0 a 9999) na caixa de texto "Column width".

| Coluna                | Descrição                                                                  |
|-----------------------|----------------------------------------------------------------------------|
| *Target name          | Nome do equipamento da rede                                                |
| *Group                | Nome do grupo                                                              |
| *Connect              | Estado da ligação à rede (Conectado, Não-conectado)                        |
| *Drive time           | Tempo de utilização acumulado do equipamento                               |
| *Power status         | Estado de energia do equipamento (Normal(energia ligada), Normal(Hibernar) |
|                       | Gestão de energia, falha de alimentação, falha da lâmpada, etc.)           |
| *Input status         | Estado dos sinais de entrada (Sinal, Sem sinal, Sinal interrompido)        |
| *Inside Temperature   |                                                                            |
| A status              | Estado da temperatura interior A (Normal, Aviso, Erro)                     |
| *Inside Temperature   |                                                                            |
| B status              | Estado da temperatura interior (Normal, Aviso, Erro)                       |
| *Inside Temperature   |                                                                            |
| C status              | Estado da temperatura interior C (Normal, Aviso, Erro)                     |
| *External Temperature |                                                                            |
| status                | Estado da temperatura externa (Normal, Aviso, Erro)                        |
| *Lamp1 status         | Estado da lâmpada1 (Desligada, Ligada, Erro, Substituir)                   |
| *Lamp2 status         | Estado da lâmpada2 (Desligada, Ligada, Erro, Substituir)                   |
| *Lamp3 status         | Estado da lâmpada3 (Desligada, Ligada, Erro, Substituir)                   |
| *Lamp4 status         | Estado da lâmpada4 (Desligada, Ligada, Erro, Substituir)                   |
| *Lamp1 time           | Tempo usado da lâmpada1                                                    |
| *Lamp2 time           | Tempo utilizado da lâmpada2                                                |
| *Lamp3 time           | Tempo utilizado da lâmpada3                                                |
| *Lamp4 time           | Tempo utilizado da lâmpada4                                                |
| *Filter status        | Estado do filtro de ar (Normal, Entupido)                                  |
| *Option Box           |                                                                            |
| filter status         | Estado do filtro da caixa de opção (Normal, Erro, Entupido)                |
| *Filter time          | Tempo de utilização do filtro de ar                                        |
| *Option Box           |                                                                            |
| filter time           | Tempo de utilização do filtro da caixa de opção                            |
|                       |                                                                            |

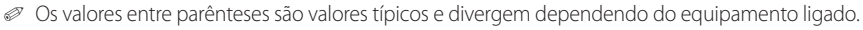

A marca [\*] ao lado do nome da coluna indica um item de alerta.

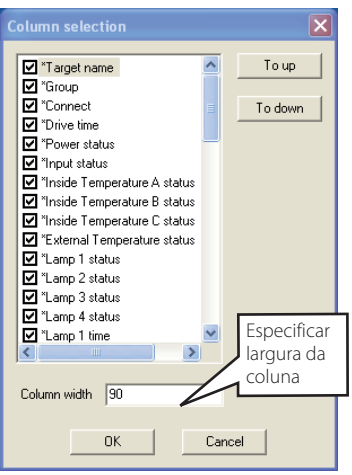

#### Capítulo 3 Operação básica

| Coluna               | Descrição                                                                       |
|----------------------|---------------------------------------------------------------------------------|
| *Error info          | Erro de informação (Não disponível para o projector)                            |
| IP address           | IP adress do equipamento da rede                                                |
| Community            | Nome de comunidade do equipamento da rede (público)                             |
| Introduction date*1  | Data do equipamento da rede instalado                                           |
| Timer                | Informações do temporizador                                                     |
| Product info         | Nome do equipamento da rede                                                     |
| System name          | Nome do sistema do equipamento da rede (Proj_05)                                |
| Contact              | Informação de contacto do equipamento da rede                                   |
| Location             | Localização instalada do equipamento da rede                                    |
| Input signal         | Informação do modo de entrada (Entrada1, Entrada2, etc.)                        |
| Input select         | Informação da fonte de entrada (RGB, VÍDEO, S-VÍDEO, REDE, etc.)                |
| Network status       | Condição do modo da rede (Desligado, Visualizador de rede, Captura de rede)     |
| Audio system         | Visualização do modo de sistema áudio (NORMAL, PESSOAL, MÚSICA, FALAR)          |
| Volume               | Volume do som do equipamento da rede                                            |
| Treble               | Som do treble do equipamento da rede                                            |
| Bass                 | Som do baixo do equipamento da rede                                             |
| Balance              | Equilíbrio do som do equipamento da rede                                        |
| Mute                 | Estado sem som do equipamento da rede (DESLIGADO, LIGADO)                       |
| Power management     | Estado de gestão de energia do equipamento da rede (DESLIGADO, PRONTO, PARAGEM) |
| Monitor out          | Estado da saída de monitor do equipamento da rede (DESLIGADO, LIGADO)           |
| Shutter              | Estado do obturador do equipamento da rede (DESLIGADO, Elevado contraste,       |
|                      | Normal)                                                                         |
| Shutter management   | Estado de gestão do obturador do equipamento da rede (Paragem)                  |
| Fan control          | Estado do controlo da ventoinha do equipamento da rede (Normal, Máximo,         |
|                      | LIGADO, Ligado 1, etc. )                                                        |
| Inside Temperature A | Visualização da temperatura interior A do equipamento (em graus Centígrados     |
|                      | ou Fahrenheit)                                                                  |
| Inside Temperature B | Visualização da temperatura interior B do equipamento (em graus Centígrados     |
|                      | ou Fahrenheit)                                                                  |
| Inside Temperature C | Visualização da temperatura interior C do equipamento (em graus Centígrados     |
|                      | ou Fahrenheit)                                                                  |
| External Temperature | Visualização da temperatura exterior do equipamento (em graus Centígrados       |
|                      | ou Fahrenheit)                                                                  |
| Lamp mode            | Visualização do modo de lâmpada (1: 1-mode de lâmpada,2: 2-mode de lâm          |
|                      | pada,4: 4-mode de lâmpada,etc.)                                                 |
| Lamp control         | Visualização do modo de controlo da lâmpada (Auto, Normal, Eco, etc.)           |
| Model name           | Nome do modelo do equipamento da rede.                                          |

\*1 Ajuste da a data de instalação quando o PJ Network Manager é novamente introduzido.

Há algumas colunas indisponíveis dependendo dos produtos. O valor da coluna indisponível é visualizado em branco ou com "---".

### Para alterar ordem ou largura da coluna

Arrastar o nome da coluna de estado de que deseja alterar a ordem e coloque-a num novo local e solte. Para alterar a largura da coluna, coloque o cursor na extremidade direita da coluna para alterar, arraste o rato para aí e ajuste a largura da coluna.

### Ordenar a lista de estado

A ordem dos alvos na lista de estado pode ser alterada ao fazer clique sobre o nome da coluna que deseja ordenar. Muda para ordem ascendente ou descendente fazendo clique sobre o nome da coluna.

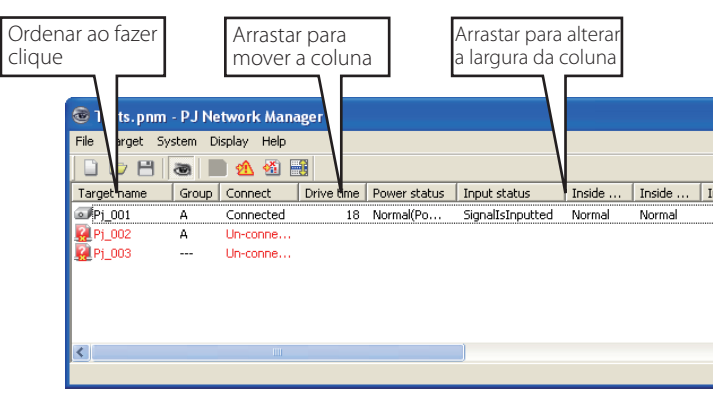

### Alterar fonte

Escolher **Font setting** no Menu **System**. A janela de ajuste da fonte irá aparecer. Seleccione o traço, tipo e tamanho desejados na janela.

| Font                                                                                    |                               |                                 | ? 🛛    |
|-----------------------------------------------------------------------------------------|-------------------------------|---------------------------------|--------|
| Font:<br>Tahoma                                                                         | Font style:<br>Regular        | Size:<br>8                      | ОК     |
| O Terminal<br>O Times New Roman<br>O Trebuchet MS<br>O Tunga<br>O Verdana<br>O Webdings | Italic<br>Bold<br>Bold Italic | 9<br>10<br>11<br>12<br>14<br>16 | Cancel |
|                                                                                         | Sample AaBbYyZz               |                                 |        |
|                                                                                         | Script:<br>Western            | •                               |        |
|                                                                                         |                               |                                 |        |

## Visualizar a informação de alerta

- I Clique no botão A da barra de ferramentas. A janela de visualização do alerta aparece, assim como a informação de alerta de todos os alvos que têm um alerta é listada nesta janela como a abaixo.
- 2 Para exportar a informação de alerta como ficheiro de texto (ficheiro CSV), faça clique no botão Export.

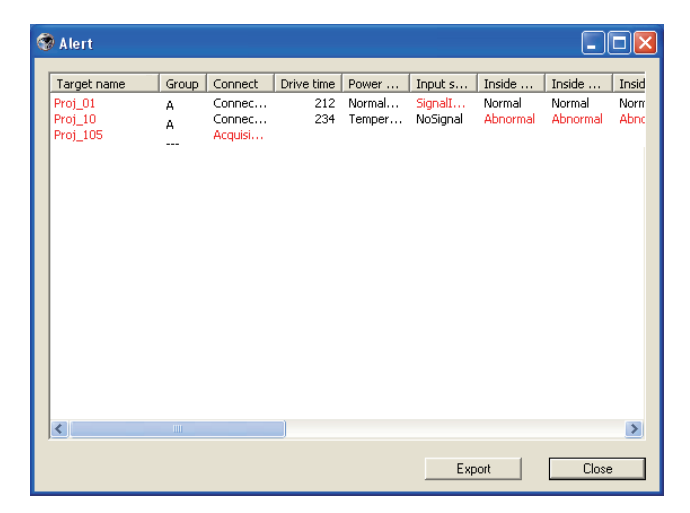

- A ordem da lista é a mesma que a ordem da lista de estado e não pode ser ordenada.
- A largura da coluna pode ser alterada arrastando a parte inferior da coluna. A ordem da coluna pode ser alterada arrastando e soltando a coluna. A coluna não pode ser apagada.

Apenas as colunas de alerta estão listadas.(IPP.19)

### Visualizar o registo de ocorrências

- **1** Clique no botão 🚳 da barra de ferramentas. A janela de visualização de registo do evento aparece e os eventos que ocorreram nos alvos são listados na janela como a presentada abaixo.
- **2** Para exportar estas ocorrências como ficheiro de texto (ficheiro CSV), faça clique no botão **Export**.
- 3 Para apagar o registo do evento, seleccione a o item de data de acréscimo que pretende apagar ao fazer clique e em seguida carregue no botão Delete. No diálogo de confirmação, faça clique em Yes para eliminar.

| Accrual date         Targe         IP address         Event         Type         Warning colum         Warning value         Unit           2004/10/29 14:46:24         Proj.10         172:21:96:112         ALERT         ON         Option Box filte         Error           2004/10/29 14:46:24         Proj.10         172:21:96:112         ALERT         ON         Option Box filte         Error           2004/10/29 14:22:59         Proj.10         172:21:96:112         ALERT         ON         Option Box filte         Clogged           2004/10/29 14:22:58         Proj.10         172:21:96:112         ALERT         ON         Input status         Clogged           2004/10/29 14:22:58         Proj.10         172:21:96:112         ALERT         ON         Input status         SignalIsinterru           2004/10/29 14:05:58         Proj.05         172:21:90:51         ALERT         ON         Input status         SignalIsinterru           2004/10/29 13:47:12         Proj.05         172:21:90:51         RTAP         SignalIsinterru         Input status         SignalIsinterru           2004/10/29 13:41:31         Proj.05         172:21:93:58         ALERT         ON         Input status         SignalIsinterru           2004/10/29 13:11:04                                                                                                    | 4 | Event log           |         |               |       |                |                  |                   |      |
|----------------------------------------------------------------------------------------------------|---|---------------------|---------|---------------|-------|----------------|------------------|-------------------|------|
| 2004/10/29 14:46:24       Proj_10       172:21:96:112       ALERT       ON       Option Box filte       Error         2004/10/29 14:22:59       Proj_10       172:21:96:112       ALERT       ON       Option Box filte       Error         2004/10/29 14:22:59       Proj_10       172:21:96:112       ALERT       ON       Filter status       Clogged         2004/10/29 14:22:59       Proj_10       172:21:96:112       ALERT       ON       Filter status       Clogged         2004/10/29 14:22:58       Proj_10       172:21:96:112       ALERT       ON       Injut status       Signalisinterru         2004/10/29 14:22:58       Proj_10       172:21:96:112       ALERT       ON       Injut status       Signalisinterru         2004/10/29 14:22:58       Proj_05       172:21:95:58       ALERT       ON       Injut status       Signalisinterru         2004/10/29 13:41:38       Proj_05       172:21:95:58       TRAP       Signalisinterru       Injut status       Signalisinterru         2004/10/29 13:16:04       Proj_05       172:21:95:58       ALERT       ON       Input status       Signalisinterru         2004/10/29 13:16:04       Proj_05       172:21:95:58       ALERT       ON       Connect       Acquisiton error </td <td></td> <td>Accrual date</td> <td>Targe</td> <td>IP address</td> <td>Event</td> <td>Туре</td> <td>Warning column</td> <td>Warning value</td> <td>Unit</td>                                                                                                    |   | Accrual date        | Targe   | IP address    | Event | Туре           | Warning column   | Warning value     | Unit |
| 2004/10/29 14:46:14       Pro[_10       172:21:96:112       ALERT       ON       Filter status       Clogged         2004/10/29 14:22:59       Pro[_10       172:21:96:112       ALERT       ON       Filter status       Clogged         2004/10/29 14:22:59       Pro[_10       172:21:96:112       ALERT       ON       Filter status       Clogged         2004/10/29 14:22:58       Pro[_10       172:21:96:112       ALERT       ON       Filter status       Clogged         2004/10/29 14:22:58       Pro[_10       172:21:96:113       ALERT       ON       Input status       SignalisInterru         2004/10/29 13:47:58       Pro[_05       172:21:93:58       TRAP       SignalisInterru       Input status       SignalisInterru         2004/10/29 13:47:51       Proi_05       172:21:93:58       TRAP       SignalisInterru       Input status       SignalisInterru         2004/10/29 13:16:58       Proi_05       172:21:93:58       ALERT       ON       Connect       Connect       Connect         2004/10/29 13:16:58       Proi_05       172:21:93:58       ALERT       ON       Connect       Connect       Connect       Connect       Connect       Connect       Connect       Connect       Connect       Connect       Connect                                                                                                    |   | 2004/10/29 14:46:24 | Proj 10 | 172.21.96.112 | ALERT | ON             | Option Box filte | Error             |      |
| 2004/10/29 14:22:59       Prol_10       172:21:96:112       ALERT       ON       Option Box filte       Error         2004/10/29 14:22:59       Prol_10       172:21:96:112       ALERT       ON       Option Box filte       Error         2004/10/29 14:22:58       Prol_10       172:21:96:112       ALERT       ON       Filter status       Clogged         2004/10/29 14:22:58       Prol_10       172:21:96:112       ALERT       ON       Input status       SignalisInterru         2004/10/29 14:02:58       Prol_10       172:21:93:58       ALERT       ON       Input status       SignalisInterru         2004/10/29 13:47:12       Prol_50       172:21:93:58       TRAP       SignalisInterru       Input status       SignalisInterru         2004/10/29 13:44:31       Prol_50       172:21:93:58       ALERT       ON       Input status       SignalisInterru         2004/10/29 13:44:42       Prol_50       172:21:93:58       ALERT       ON       Connect downed       Acquisition error         2004/10/29 13:16:49       Prol_50       172:21:93:58       ALERT       ON       Connect downed       Acquisition error         2004/10/29 13:10:08       Prol_50       172:21:93:58       ALERT       ON       Connect downed       Acquis                                                                                                    |   | 2004/10/29 14:46:24 | Proj_10 | 172.21.96.112 | ALERT | ON             | Filter status    | Clogged           |      |
| 2004/10/29 14:22:59       Prol_10       172:21:96:112       ALERT       ON       Filer status       Conged         2004/10/29 14:22:58       Prol_10       172:21:96:112       ALERT       ON       Input status       Connected         2004/10/29 14:22:58       Prol_10       172:21:96:112       ALERT       ON       Input status       SignalisInterru         2004/10/29 14:05:58       Prol_10       172:21:96:112       ALERT       ON       Input status       SignalisInterru         2004/10/29 13:47:58       Prol_05       172:21:93:58       TRAP       SignalisInterru       Input status       SignalisInterru         2004/10/29 13:47:12       Prol_05       172:21:93:58       TRAP       SignalisInterru       Input status       SignalisInterru         2004/10/29 13:16:58       Prol_05       172:21:93:58       ALERT       ON       Input status       SignalisInterru         2004/10/29 13:16:58       Prol_05       172:21:93:58       ALERT       ON       Input status       SignalisInterru         2004/10/29 13:16:58       Prol_05       172:21:93:58       ALERT       ON       Input status       SignalisInterru         2004/10/29 13:16:58       Prol_05       172:21:93:58       ALERT       ON       Input status                                                                                                    |   | 2004/10/29 14:22:59 | Proj_10 | 172.21.96.112 | ALERT | ON             | Option Box filte | Error             |      |
| 2004/10/29 14:22:58 Proj_01 172.21:96:112 ALERT OFF Connect Signalishterru<br>2004/10/29 14:25:58 Proj_01 172.21:96:113 ALERT ON Input status Signalishterru<br>2004/10/29 13:47:58 Proj_05 172.21:93:58 TRAP Signalishterr Input status Signalishterru<br>2004/10/29 13:47:12 Proj_05 172.21:93:58 TRAP Signalishterr Input status Signalishterru<br>2004/10/29 13:47:12 Proj_05 172.21:93:58 ALERT ON Input status Signalishterru<br>2004/10/29 13:47:12 Proj_05 172.21:93:58 ALERT ON Connect Connected<br>2004/10/29 13:46:17 Proj_05 172.21:93:58 ALERT ON Connect Acquisition error<br>2004/10/29 13:16:10 Proj_05 172.21:93:58 ALERT ON Connect Acquisition error<br>2004/10/29 13:16:10 Proj_05 172.21:93:58 ALERT ON Connect Acquisition error<br>2004/10/29 13:16:10 Proj_05 172.21:93:58 ALERT ON Connect Acquisition error<br>2004/10/29 13:10:08 Proj_05 172.21:93:58 ALERT ON Connect Acquisition error<br>2004/10/29 13:10:08 Proj_05 172.21:93:58 ALERT ON Signalishterru<br>2004/10/29 13:10:08 Proj_05 172.21:93:58 ALERT ON Signalishterru<br>2004/10/29 13:10:08 Proj_05 172.21:93:58 ALERT ON Prover status Signalishterru<br>2004/10/29 13:10:09 Proj_05 172.21:93:58 ALERT ON Signalishterru<br>2004/10/29 13:10:09 Proj_05 172.21:93:58 ALERT ON Prover status Signalishterru<br>2004/10/29 13:10:09 Proj_05 172.21:93:58 ALERT ON Signalishterru<br>2004/10/29 13:10:09 Proj_05 172.21:93:58 ALERT ON Prover status Signalishterru<br>2004/10/29 12:38:58 Proj_10 172.21:96.112 ALERT ON Option Box filte Error |   | 2004/10/29 14:22:59 | Proj_10 | 172.21.96.112 | ALERT | ON             | Filter status    | Clogged           |      |
| 2004/10/29         14:22:58         Proj_01         172:21:96:112         ALERT         ON         Input status         SignalisInterru           2004/10/29         13:47:58         Proj_05         172:21:93:58         ALERT         ON         Input status         SignalisInterru           2004/10/29         13:47:12         Proj_05         172:21:93:58         TRAP         SignalisInterru         Input status         SignalisInterru           2004/10/29         13:47:12         Proj_05         172:21:93:58         TRAP         SignalisInterru         Input status         SignalisInterru           2004/10/29         13:16:58         Proj_05         172:21:93:58         ALERT         ON         Input status         SignalisInterru           2004/10/29         13:16:58         Proj_05         172:21:93:58         ALERT         ON         Input status         SignalisInterru           2004/10/29         13:16:58         Proj_05         172:21:93:58         TAP         SignalisInterru         Input status         SignalisInterru           2004/10/29         13:10:58         Proj_05         172:21:93:58         TAP         SignalisInterru         Input status         SignalisInterru           2004/10/29         13:10:58         Proj_05                                                                                                    |   | 2004/10/29 14:22:58 | Proj_10 | 172.21.96.112 | ALERT | OFF            | Connect          | Connected         |      |
| 2004/10/29       14:05:58       Proj_10       172:21:96:112       ALERT       ON       Inside Tempera       Manormal         2004/10/29       13:47:58       Proj_05       172:21:93:58       ALERT       ON       Input status       SignalisInterru         2004/10/29       13:47:58       Proj_05       172:21:93:58       TRAP       SignalisInterru       Input status       SignalisInterru         2004/10/29       13:46:12       Proj_05       172:21:93:58       TRAP       SignalisInterru       Input status       SignalisInterru         2004/10/29       13:16:18       Proj_05       172:21:93:58       ALERT       ON       Input status       SignalisInterru         2004/10/29       13:16:04       Proj_05       172:21:93:58       ALERT       ON       Connect       Acquisition error         2004/10/29       13:16:04       Proj_05       172:21:93:58       ALERT       ON       Input status       SignalisInterru         2004/10/29       13:10:09       Proj_05       172:21:93:58       ALERT       ON       Input status       SignalisInterru         2004/10/29       13:10:09       Proj_05       172:21:93:58       ALERT       ON       Input status       SignalisInterru         2004/                                                                                                    |   | 2004/10/29 14:22:58 | Proj_01 | 172.21.96.113 | ALERT | ON             | Input status     | SignalIsInterru   |      |
| 2004/10/29       13:47:58       Proj_05       172:21:93:58       ALERT       ON       Input status       Signalishterru         2004/10/29       13:47:12       Proj_05       172:21:93:58       TRAP       Signalishterru       Input status       Signalishterru         2004/10/29       13:46:18       Proj_05       172:21:93:58       TRAP       Signalishterru       Input status       Signalishterru         2004/10/29       13:46:18       Proj_05       172:21:93:58       ALERT       ON       Input status       Signalishterru         2004/10/29       13:16:04       Proj_05       172:21:93:58       ALERT       ON       Connect       Acquisition error         2004/10/29       13:16:04       Proj_05       172:21:93:58       ALERT       ON       Input status       Signalishterru         2004/10/29       13:10:58       Proj_05       172:21:93:58       ALERT       ON       Input status       Signalishterru         2004/10/29       13:10:58       Proj_05       172:21:93:58       ALERT       OFF       Connect       Acquisition error         2004/10/29       13:10:50       Proj_05       172:21:93:58       ALERT       OFF       Power status       Normal/PowerOn)         2004/10/29                                                                                                    |   | 2004/10/29 14:05:58 | Proj_10 | 172.21.96.112 | ALERT | ON             | Inside Tempera   | Abnormal          |      |
| 2004/10/29 13:47:12       Proj_05       172:21:93:58       TRAP       SignalIsInterru       Input status       SignalIsInterru         2004/10/29 13:46:12       Proj_05       172:21:93:58       TRAP       SignalIsInterru       Input status       SignalIsInterru         2004/10/29 13:16:58       Proj_05       172:21:93:58       ALERT       ON       Connect       Connect       Connect       Connect       Connect       Acquisition error         2004/10/29 13:16:58       Proj_05       172:21:93:58       ALERT       ON       Input status       SignalIsInterru       Enput status       SignalIsInterru         2004/10/29 13:11:58       Proj_05       172:21:93:58       ALERT       ON       Connect       Acquisition error         2004/10/29 13:11:58       Proj_05       172:21:93:58       ALERT       ON       Input status       SignalIsInterru         2004/10/29 13:10:09       Proj_05       172:21:93:58       ALERT       ON       Input status       SignalIsInterru         2004/10/29 13:00:09       Proj_05       172:21:93:58       ALERT       ON       Power status       Romal/PowerOn)         2004/10/29 12:38:58       Proj_05       172:21:93:58       ALERT       ON       Option Box filte       Error <td></td> <td>2004/10/29 13:47:58</td> <td>Proj_05</td> <td>172.21.93.58</td> <td>ALERT</td> <td>ON</td> <td>Input status</td> <td>SignalIsInterru</td> <td></td>                                                                                                    |   | 2004/10/29 13:47:58 | Proj_05 | 172.21.93.58  | ALERT | ON             | Input status     | SignalIsInterru   |      |
| 2004/10/29 13:46:57 Proj_05 172:21:93:58 TRAP SignalisInterru Input status SignalisInterru<br>2004/10/29 13:16:58 Proj_05 172:21:93:58 ALERT OFF Connect Acquisition error<br>2004/10/29 13:16:16 Proj_05 172:21:93:58 ALERT OFF Connect Acquisition error<br>2004/10/29 13:16:16 Proj_05 172:21:93:58 ALERT ON Connect Acquisition error<br>2004/10/29 13:10:18 Proj_05 172:21:93:58 ALERT ON Input status SignalisInterru<br>2004/10/29 13:10:18 Proj_05 172:21:93:58 ALERT ON SignalisInterru<br>2004/10/29 13:10:18 Proj_05 172:21:93:58 ALERT ON Input status SignalisInterru<br>2004/10/29 13:10:18 Proj_05 172:21:93:58 ALERT ON Prover status Normal/PowerOn)<br>2004/10/29 13:10:18 Proj_05 172:21:93:58 ALERT ON SignalisInterru<br>2004/10/29 13:05:58 Proj_10 172:21:93:58 ALERT ON Option Box filte Error                                                                                                    |   | 2004/10/29 13:47:12 | Proj_05 | 172.21.93.58  | TRAP  | SignalIsInterr | Input status     | SignalIsInterru   |      |
| 2004/10/29 13:26:57       Proj_01       172:21:96:113       ALERT       ON       Input status       SignalIs/herru         2004/10/29 13:16:58       Proj_05       172:21:93:58       ALERT       OFF       Connect       Connect       Connect         2004/10/29 13:16:58       Proj_05       172:21:93:58       ALERT       ON       Connect       Connect       Connect         2004/10/29 13:11:43       Proj_05       172:21:93:58       ALERT       ON       Input status       SignalIs/herru         2004/10/29 13:10:58       Proj_05       172:21:93:58       ALERT       ON       Input status       SignalIs/herru         2004/10/29 13:10:08       Proj_05       172:21:93:58       ALERT       ON       Input status       SignalIs/herru         2004/10/29 13:10:08       Proj_05       172:21:93:58       ALERT       ON       Power status       Normal/PowerOn)         2004/10/29 13:00:97:00       172:21:95:58       ALERT       ON       Power status       R5-232CFailure         2004/10/29 12:38:58       Proj_10       172:21:96:112       ALERT       ON       Option Box filte       Error                                                                                                    |   | 2004/10/29 13:44:21 | Proj_05 | 172.21.93.58  | TRAP  | SignalIsInterr | Input status     | SignalIsInterru   |      |
| 2004/10/29 13:16:38 Proj_05 172:21:93:58 ALERT OFF Connect Acquisition error<br>2004/10/29 13:16:49 Proj_05 172:21:93:58 ALERT ON Connect Acquisition error<br>2004/10/29 13:11:43 Proj_05 172:21:93:58 ALERT ON Input status SignalisInterru<br>2004/10/29 13:10:58 Proj_05 172:21:93:58 ALERT OFF Power status Normal(PowerOn)<br>2004/10/29 13:10:08 Proj_05 172:21:93:58 ALERT ON Power status SignalisInterru<br>2004/10/29 13:10:08 Proj_05 172:21:93:58 ALERT ON SignalisInterru<br>2004/10/29 13:00:95 Proj_05 172:21:93:58 ALERT ON Power status SignalisInterru<br>2004/10/29 13:00:95 Proj_05 172:21:93:58 ALERT ON Power status SignalisInterru<br>2004/10/29 12:38:58 Proj_10 172:21:96:112 ALERT ON Option Box filte Error                                                                                                    |   | 2004/10/29 13:26:57 | Proj_01 | 172.21.96.113 | ALERT | ON             | Input status     | SignalIsInterru   |      |
| 2004/10/29       13:16:30       Proj_05       172:21:93:58       ALERT       ON       Connect       Acquisition error         2004/10/29       13:11:43       Proj_05       172:21:93:58       TRAP       Signalisinterru       Input status       Signalisinterru         2004/10/29       13:10:58       Proj_05       172:21:93:58       ALERT       OFF       Power status       Normal/PowerOn)         2004/10/29       13:10:58       Proj_05       172:21:93:58       ALERT       OFF       Power status       Normal/PowerOn)         2004/10/29       13:10:58       Proj_05       172:21:93:58       ALERT       ON       Power status       Normal/PowerOn)         2004/10/29       13:05:58       Proj_05       172:21:93:58       ALERT       ON       Power status       Normal/PowerOn)         2004/10/29       12:38:58       Proj_05       172:21:96:112       ALERT       ON       Option Box filte       Error                                                                                                    |   | 2004/10/29 13:16:58 | Proj_05 | 172.21.93.58  | ALERT | OFF            | Connect          | Connected         |      |
| 2004/10/29 13:11:43 Proj_05 17:22:193:58 TRAP SignalsInterru Input Status SignalsInterru<br>2004/10/29 13:10:58 Proj_05 17:22:193:58 ALERT OF Power status Normal(PowerOn)<br>2004/10/29 13:10:00 Proj_05 17:22:193:58 TRAP SignalsInterru Input Status SignalsInterru<br>2004/10/29 13:00:05 Proj_05 17:22:193:58 TRAP ON Power status SignalsInterru<br>2004/10/29 13:00:58 Proj_05 17:22:193:58 ALERT ON Power status SignalsInterru<br>2004/10/29 12:38:58 Proj_10 17:22:196:112 ALERT ON Option Box filte Error                                                                                                    |   | 2004/10/29 13:16:04 | Proj_05 | 172.21.93.58  | ALERT | ON             | Connect          | Acquisition error |      |
| 2004/10/29 13:10:58       Proj_05       172:21:93:58       ALERT       ON       Input status       SignalsInterru         2004/10/29 13:10:50       Proj_05       172:21:93:58       ALERT       OFF       Power status       Normal(PowerOn)         2004/10/29 13:00:50       Proj_05       172:21:93:58       ALERT       ON       Input status       Normal(PowerOn)         2004/10/29 13:00:50       Proj_05       172:21:93:58       ALERT       ON       Power status       R5-232CFailure         2004/10/29 12:38:58       Proj_10       172:21:96:112       ALERT       ON       Option Box filte       Error                                                                                                    |   | 2004/10/29 13:11:43 | Proj_05 | 172.21.93.58  | TRAP  | SignalIsInterr | Input status     | SignalIsInterru   |      |
| 2004/10/29         131:0158         Proj_05         172:21:93:58         ALERT         OHF          Input status         Normal(PowerOn).           2004/10/29         131:01:09         Proj_05         172:21:93:58         ALERT         ON         Input status         Normal(PowerOn).           2004/10/29         12:38:58         Proj_10         172:21:96:112         ALERT         ON         Option Box filte         Error                                                                                                    |   | 2004/10/29 13:10:58 | Proj_05 | 172.21.93.58  | ALERT | ON             | Input status     | SignalIsInterru   |      |
| 2004/10/29 13:10:100         Proj_US         17:2:21:93:58         IKAP         Signalisinterru         Input status         Signalisinterru           2004/10/29 13:30:958         Proj_10         172:21:93:58         ALERT         ON         Power status         R5:232CFailure           2004/10/29 12:38:58         Proj_10         172:21:96:112         ALERT         ON         Option Box filte         Error                                                                                                    |   | 2004/10/29 13:10:58 | Proj_05 | 172.21.93.58  | ALERT | OFF            | Power status     | Normal(PowerOn)   |      |
| 2004/10/2913:09:58 Proj_05 172:21:95:58 ALERT ON Power status R5-222C-allure<br>2004/10/2912:38:58 Proj_10 172:21:96:112 ALERT ON Option Box filte Error                                                                                                    |   | 2004/10/29 13:10:00 | Proj_05 | 172.21.93.58  | TRAP  | SignalIsInterr | Input status     | SignalIsInterru   |      |
| 2004/10/29 12:38:58 Proj_10 172:21.96.112 ALERT ON Option Box hite Error                                                                                                    |   | 2004/10/29 13:09:58 | Proj_05 | 172.21.93.58  | ALERT | ON             | Power status     | RS-232CFailure    |      |
|                                                                                                    |   | 2004/10/29 12:38:58 | Proj_10 | 172.21.96.112 | ALERT | ON             | Option Box filte | Error             |      |
|                                                                                                    |   |                     |         |               |       |                |                  |                   |      |
| 88                                                                                                    |   |                     |         |               |       |                |                  |                   |      |
|                                                                                                    |   |                     |         |               |       |                |                  |                   |      |
|                                                                                                    |   |                     |         |               |       |                |                  |                   |      |
|                                                                                                    |   |                     |         |               |       |                |                  |                   |      |
|                                                                                                    |   |                     |         |               |       |                |                  |                   |      |
|                                                                                                    |   |                     |         |               |       |                |                  |                   |      |
|                                                                                                    |   |                     |         |               |       |                |                  |                   | >    |
| Delete Export Close                                                                                                    |   |                     |         |               |       | Delete         | Export           | Clos              | :e   |

#### Itens de informação de registo de evento

| ltens          | Descrição                                                                           |
|----------------|-------------------------------------------------------------------------------------|
| Accrual date   | Data de acréscimo do evento                                                         |
| Target name    | Nome do equipamento da rede                                                         |
| IP address     | .IP adress do equipamento da rede                                                   |
| Evento         | Tipo de evento (ALERTA, ARMADILHA, ERRO DO SISTEMA) (Ver página na página seguinte) |
| Туре           | Tipo de evento (Ver tabela na página seguinte)                                      |
| Warning column | . Coluna de aviso do evento (Ver tabela na página seguinte)                         |
| Warning value  | Valor de aviso do evento (Ver tabela na página seguinte)                            |
| Unit           | Visualização da unidade de valor de aviso.                                          |

A ordem da lista de registo do evento pode ser alterada temporariamente ao fazer clique sobre o nome da coluna que deseja ordenar. Muda para ordem ascendente ou descendente fazendo clique sobre o nome da coluna.

A largura da coluna pode ser alterada ao arrastar-se a extremidade inferior da coluna. A ordem da coluna pode ser alterada arrastando e soltando a coluna. A coluna não pode ser apagada.

## Descrição do Event, Type, Warning column, Warning value

| Event  | Туре                                                                | Warning column                                                   | Warning value                                                                                                    | Descrição       |
|--------|---------------------------------------------------------------------|------------------------------------------------------------------|----------------------------------------------------------------------------------------------------|-----------------|
|        |                                                                     | Connect                                                          | Un-connected<br>Connected<br>Acquisition error                                                                                       |                 |
| ALERT  | ON : Ocorreu uma anormali-<br>dade<br>OFF : A anormalidade foi des- | Power status                                                     | PowerFailure<br>TemperatureError<br>Normal(AfterTempError)<br>RS232CFailure<br>Power management<br>Shutter management<br>LampFailure |                 |
|        | activada                                                            | Input status                                                     | SignalsInterrupted<br>SignalsInputted                                                                                                |                 |
|        |                                                                     | Inside Temperature status (A a C)<br>External Temperature status | Abnormal                                                                                                    |                 |
|        |                                                                     | Lamp status (1 a 4)                                              | Failure<br>Replace                                                                                                    |                 |
|        |                                                                     | Lamp time (1 a 4)                                                | (tempo de ajuste)                                                                                                    |                 |
|        |                                                                     | Filter time                                                      | (tempo de ajuste)                                                                                                    | * Consultar a   |
|        | LampFailure                                                         | 1  amp status (1  a  4)                                          | Failure                                                                                                    | página seguinte |
|        | LampReplace                                                         |                                                                  | Replace                                                                                                    |                 |
|        | PowerOFF<br>PowreFailure<br>PowerManagement                         | Power status                                                     | Normal(Standby)<br>Normal(OnCoolingDown)<br>PowerFailure<br>Power management                                                         |                 |
| TRAP   | TemperatureError                                                    | Inside Temperature status (A a C)<br>External Temperature status | Abnormal                                                                                                    |                 |
|        | SignallsInterrupted                                                 | Input status                                                     | SignallsInterrupted                                                                                                    |                 |
|        | LampReplacementTime                                                 | Lamp time (1 a 4)                                                | (tempo da lâmpada)                                                                                                    |                 |
|        | FilterReplacementTime                                               | Filter time                                                      | (tempo do filtro)                                                                                                    |                 |
|        | AutoPlayError                                                       | n/a                                                              | Error                                                                                                    | 1               |
| SYSERR | *MailError<br>*MemoryError                                          | n/a                                                              | n/a                                                                                                    |                 |

Para mais detalhes para cada coluna e valor de aviso, consultar a página seguinte.

Quando o PJ Network Manager não consegue enviar e-mails ou obter memória, não aparece nenhuma mensagem em "Warning column" e "Warning value".

| Warning column                                                      | Warning value                                    | Descrição                                                                                                    |
|---------------------------------------------------------------------|--------------------------------------------------|----------------------------------------------------------------------------------------------------|
| Connect                                                             | Un-connected<br>Connected *<br>Acquisition error | O projector foi desligado da rede.<br>O projector foi ligado à rede.<br>O PI Network Manager não conseguiu adquirir a informa-<br>ção MIB do equipamento |
|                                                                     | Power failure                                    | O projector desligou-se devido à falha de energia do projec-<br>tor                                                                                      |
|                                                                     | TemperatureError                                 | O projector desligou-se devido à ocorrência de erro na tem-<br>peratura                                                                                  |
|                                                                     | Normal(AfterTempError)                           | Normal após ocorrência de erro de temperatura                                                                                                    |
| Power status                                                        | RS232CFailure                                    | Ocorreu o erro de comunicação RS-232C                                                                                                    |
|                                                                     | Power management                                 | A função de gestão de energia desligou a lâmpada do pro-<br>jector                                                                                       |
|                                                                     | LampFailure                                      | Ocorreu falha da lâmpada                                                                                                    |
|                                                                     | Normal(Standby) *                                | O projector fica normalmente no modo standby                                                                                                    |
|                                                                     | Normal(OnCoolingDown) *                          | Ao arrefecer normalmente devido à paragem do projector                                                                                                   |
| Input signal status                                                 | SignalsInterrupted<br>SignalsInputted *          | O sinal foi interrompido<br>O sinal deu entrada novamente                                                                                                |
| Inside Temperature status<br>(A a C)<br>External Temperature status | Abnormal                                         | O projector desligou-se quando a temperatura estava<br>anormalmente alta                                                                                 |
| Lamp status                                                         | ON *<br>Failure<br>Replace                       | Quando a lâmpada está ligada<br>Quando a lâmpada não acendeu<br>Atingiu o tempo de substituição da lâmpada.                                              |
| Lamp time                                                           | (tempo da lâmpada)                               | Atingiu o tempo de filtro definido pelo utilizador                                                                                                    |
| Filter time                                                         | (tempo do filtro)                                | Atingiu o tempo de filtro definido pelo utilizador                                                                                                    |
| (Erro de reprodução<br>automática)                                  | Error                                            | O erro ocorreu durante a visualização da imagem auto.                                                                                                    |

### Descrição do Warning value

O valor de aviso com "\*" na tabela acima apresenta o evento quando o alerta foi desactivado, o tipo de alerta está "OFF".

A ordem e a largura da coluna da janela de registo do evento podem ser gravadas no registo do computador.

Podem ser guardados até 1000 eventos. Caso sejam excedidos os 1000 eventos, o evento mais antigo é eliminado e o evento mais recente é adicionado. O registo do evento pode ser gravado no ficheiro de gestão.

## Acerca do tratamento do evento

Se o PJ Network Manager receber um evento, executa os seguintes itens de tratamento de evento que estão seleccionados nas definições por defeito do sistema.

- Sound warning alarm
- 🗖 Send e-mail
- Display warning dialogue

#### Sound warning alarm

Se o PJ Network Manager receber um evento, o computar fará disparar um alarme sonoro. O alarme sonoro dependerá nas definições de som do computador.

O alarme sonoro não dispara se o seu computador não tiver altifalante ou se estiver sem som.

#### Send e-mail

O seguinte exemplo de mensagem é enviado para o e-mail que definiu como e-mail de destino.

| From: Test1 <admin@abc.xxx.com> (management<br/>file name)<br/>Date : 2004/10/29 21:30<br/>To : user@abc.xxx.com<br/>Subject : Alert message</admin@abc.xxx.com>                                                               |
|----------------------------------------------------------------------------------------------------|
| Alert has occurred<br>* Accurual date : 2004/10/29 21:13:42<br>* Target name : Proj_10<br>* IP address : 192.168.1.101<br>* Event : ALERT<br>* Type : ON<br>* Warning column : Power status<br>* Warning value : Power failure |

Para mais informação sobre o evento, tipo, coluna de aviso e valor de aviso, ver o item "Visualizar o registo de ocorrências" (corp.23).

As definições do tratamento do evento, consultar o item "Ajustar o ajuste por defeito" (PP. 17).

#### Notas sobre a utilização do Pacote de serviço XP 2 (SP2) / Windows Vista

A firewall do windows é activada por defeito no Windows XP SP2 e Windows Vista. Devido à Firewall do Windows, a função de enviar e-mail não está disponível. Quando estiver a utilizar esta função de e-mail, deverá cancelar o bloqueio do Gestor a Rede PJ. Para mais detalhes sobre a Firewall do Windows, ver a ajuda do Windows no seu computador.

#### Display warning dialogue

A janela de diálogo que se segue aparece no ecrã caso ocorra um evento.

| E | Event information                                                                             |                                                                                                    |    |
|---|-----------------------------------------------------------------------------------------------|----------------------------------------------------------------------------------------------------|----|
|   | Alert has occurred.                                                                           |                                                                                                    |    |
|   | Item                                                                                          | Value                                                                                               |    |
|   | Accrual date<br>Target name<br>IP address<br>Event<br>Type<br>Warning column<br>Warning value | 2004/10/29 16:00:<br>Proi_01<br>172.21.96.113<br>ALERT<br>ON<br>Input status<br>SignalIsInterrupted | 39 |
|   | <                                                                                             |                                                                                                    | >  |
|   | N                                                                                             | umber of                                                                                            | 1  |
|   |                                                                                               | Close                                                                                               |    |

### Visualizar o histórico de comandos

- **1** Clique no botão a barra de ferramentas. A janela **Command history** aparece e o histórico de comandos é apresentado na janela conforme mostrado abaixo.
- **2** Para exportar o histórico de comandos como ficheiro de texto (ficheiro CSV), faça clique no botão **Export**.
- ${f 3}$  Para eliminar o histórico de ficheiros, seleccione o item de Executed date/time que pre-

tende eliminar e, em seguida, faça clique no botão **Delete**. Na caixa de diálogo de confirmação, faça clique em **Yes** para eliminar.

| Ę | 🕏 Command histor                                                                                               | у                                                             |                                                                                |                                                            |                                                                                   |                                |
|---|----------------------------------------------------------------------------------------------------|---------------------------------------------------------------|--------------------------------------------------------------------------------|------------------------------------------------------------|-----------------------------------------------------------------------------------|--------------------------------|
|   | Executed date/time<br>2008/12/24 10:00:00<br>2008/12/24 09:57:53<br>2008/12/24 09:56:22<br>2008/12/24 09:55:05 | Target name<br>Pj_001<br>Pj_001<br>Pj_001<br>Pj_001<br>Pj_001 | IP address<br>172.21.99.251<br>172.21.99.251<br>172.21.99.251<br>172.21.99.251 | Command<br>Timer<br>Commands b<br>Commands b<br>Commands b | Detailed data<br>ON<br>Power control:OFF<br>Power control:ON<br>Power control:OFF | Result<br>OK<br>OK<br>OK<br>OK |
|   |                                                                                                    |                                                               |                                                                                | Delete                                                     | Export                                                                            | Close                          |

#### **Command history**

| Itens              | Descrição                            |
|--------------------|--------------------------------------|
| Executed date/time | . Data e hora de execução do comando |
| Target name        | Nome do equipamento da rede          |
| IP address         | IP adress do equipamento da rede     |
| Command            | Tipo de comando                      |
| Detailed data      | Conteúdo do comando                  |
| Result             | Resultados do comando                |

- A largura da coluna pode ser alterada ao arrastar-se a extremidade inferior da coluna. A ordem da coluna pode ser alterada arrastando e soltando a coluna. A coluna não pode ser apagada.
- Podem ser guardados até 1000 eventos. Caso sejam excedidos os 1000 eventos, o evento mais antigo é eliminado e o evento mais recente é adicionado.

## Armazenar o ficheiro de gestão

Quando monitorizar o equipamento da rede com o PJ Network Manager, pode guardar a informação alvo registada, definições do sistema e informação do registo de evento no ficheiro de gestão com nome de ficheiro à escolha. É útil se gerir múltiplo equipamento na rede.

Faça clique 💾 no botão da barra de ferramentas e grave com um nome de ficheiro à escolha. A extensão é ".pnm".

O ficheiro de gestão contém a seguinte informação

| ltens                  | Descrição                                                                 |
|------------------------|---------------------------------------------------------------------------|
| Header                 | .Secção de gestão de ficheiro, versão do ficheiro                         |
| System default setting | Valor por defeito do ajuste do sistema                                    |
| -                      | - Monitoring interval                                                     |
|                        | - Event reception process                                                 |
|                        | - Temperature unit                                                        |
|                        | - E-mail information                                                      |
| Target information     | Informação do alvo registado                                              |
| -                      | - Informação alvo (Target name, IP address, Community, Introduction date) |
|                        | - Target MIB information                                                  |
|                        | - Warning value set up                                                    |
| Event log information  | Informação do registo de evento (ALERTA, ARMADILHA, ERRO DO SISTEMA)      |

O volume máximo de gestão do ficheiro é de 1MB. (O número de alvos registáveis é de 200,0 número de eventos é 1000)

## Informação guardada no registo

E em seguida a informação de ajuste da aplicação é gravada no registo do seu computador. Assim a condição de ajuste é memorizada mesmo após saída da aplicação.

| ltens                      | Descrição                                                             |
|----------------------------|-----------------------------------------------------------------------|
| Status window information  | Visualização  de posição e tamanho da janela de lista de estado       |
| Status list information    | Visualização da coluna de estado, largura da coluna e ordem da coluna |
| Event log list information | Largura e ordem da coluna da lista de registo do evento               |
| Font set up                | . Valor de ajuste da fonte (Tipo de traço, tamanho e estilo)          |

## Registar imediatamente a informação alvo do ficheiro definido

O PJ Network Manager oferece uma função de importar a informação do alvo do ficheiro definido de uma única vez. Prepara o ficheiro definido (formato CSV) em que a informação do alvo é escrita no formato apresentado abaixo.

- **1** Seleccionar **Target batch registration** no menu **System**. Aparece a janela de registo de arquivos de lote alvo.
- **2** Carregue sobre o botão **Reference** e seleccione um ficheiro definido para importar a informação alvo. A informação alvo importada será listada na janela de registo do lote alvo.

| Target batch registoration |                                                                 |                                                                         |                                                                                                    |                                                                    |                                  |  |  |
|----------------------------|-----------------------------------------------------------------|-------------------------------------------------------------------------|----------------------------------------------------------------------------------------------------|--------------------------------------------------------------------|----------------------------------|--|--|
|                            | Defined file C:\Documents and Settings\staff\My Documents\IFDE\ |                                                                         |                                                                                                    | Reference                                                          |                                  |  |  |
|                            | Number                                                          | Name                                                                    | IP address                                                                                            | Community                                                          | Result                           |  |  |
|                            | 1<br>2<br>4<br>5<br>6<br>7                                      | Proj_02<br>Proj_03<br>Proj_03<br>Proj_04<br>Proj_05<br>PDP_01<br>FPD_10 | 192,168,0,1<br>192,168,0,2<br>192,168,0,6<br>192,168,0,6<br>192,168,0,7<br>192,168,0,8<br>192,168,0,9 | public<br>public<br>public<br>public<br>public<br>public<br>public | ОК<br>ОК<br>ОК<br>ОК<br>ОК<br>ОК |  |  |
|                            | <                                                               |                                                                         |                                                                                                    |                                                                    | >                                |  |  |
| Number of error 0          |                                                                 |                                                                         |                                                                                                    |                                                                    |                                  |  |  |
| OK Cancel                  |                                                                 |                                                                         |                                                                                                    |                                                                    |                                  |  |  |

\* Se ocorrer um erro no ficheiro definido importado, o erro de informação será indicado na coluna de Resultado. Voltar a repetir a importação após corregir o ficheiro definido.

**3** Faça clique sobre o botão **OK** para executar o registo.

## Formato do ficheiro definido

O ficheiro definido é um ficheiro de dados CSV criado pela aplicação da folha de cálculo e é definido como se segue:

Target name....... Nome do equipamento alvo (Proj\_01, Proj\_03, PDP\_01, etc.) IP address ............ IP address (192.168.0.1, etc.) Community........ Nome da comunidade SNMP. O valor por defeito dos nossos produtos da rede é "public".

## Exemplo do ficheiro definido

A tabela abaixo apresenta o exemplo do ficheiro definido fornecido com a informação alvo. Grave este ficheiro como ficheiro CSV.

| Target name | IP address  | Comunidade |
|-------------|-------------|------------|
|             |             |            |
| Proj_01     | 192.168.0.1 | público    |
| Proj_02     | 192.168.0.2 | público    |
| Proj_03     | 192.168.0.3 | público    |
| Proj_04     | 192.168.0.6 | público    |
| Proj_05     | 192.168.0.7 | público    |
| PDP_01      | 192.168.0.8 | público    |
| FPD_10      | 192.168.0.9 | público    |

## Fazer registo do equipamento alvo

Após fazer duplo clique sobre o nome alvo na lista de estado, o computador lança um navegador da web e visualização da janela de registo do equipamento alvo.

Pode controlar e definir o projector à distância através do navegador web. Para mais informações ou instruções, consultar à parte do manual de utilizador da rede.

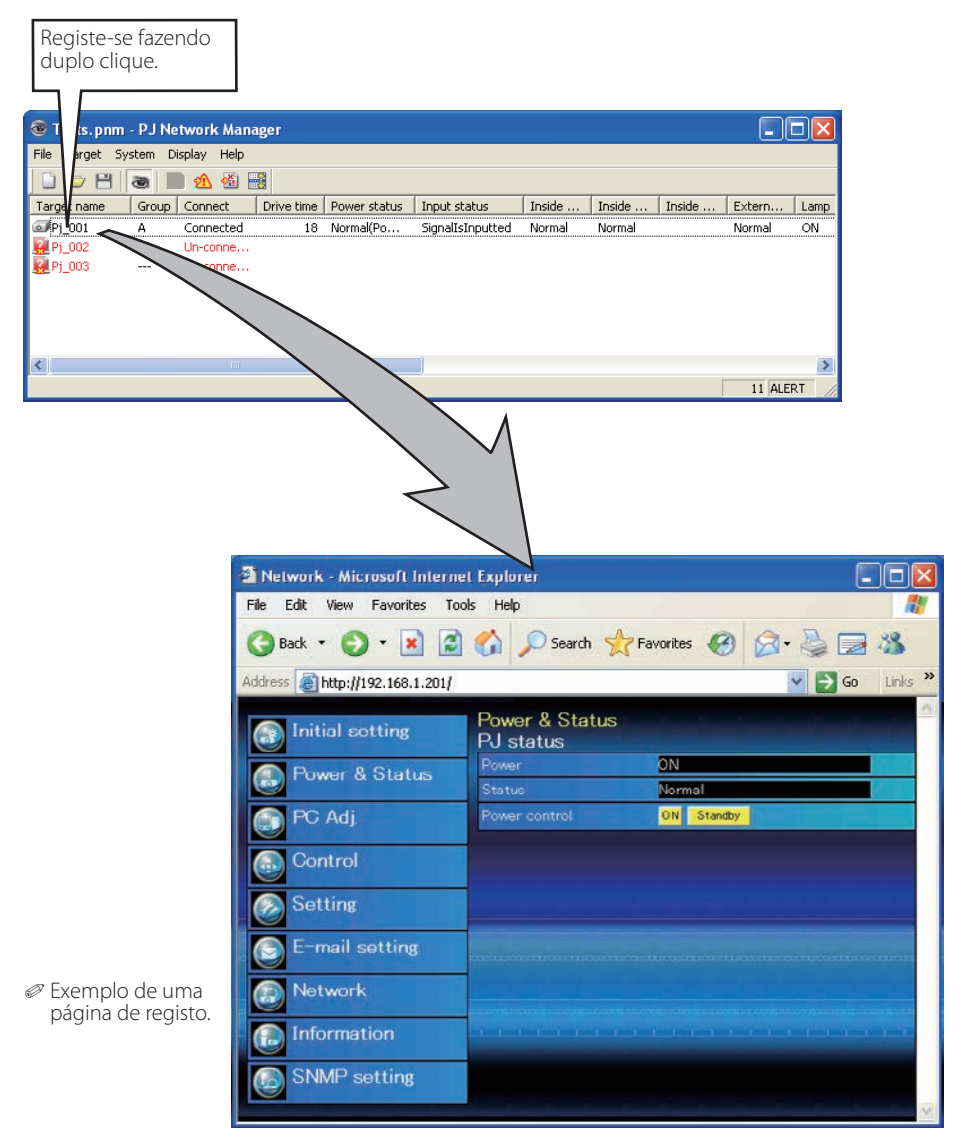

PM-KF5AC-P MANUAL DE UTILIZADOR DO PJ NETWORK MANAGER PARA WINDOWS

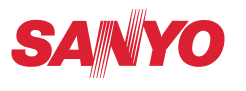

SANYO Electric Co., Ltd.